# 【街口支付】 下載&绑定流程

#### A.下載街口支付APP

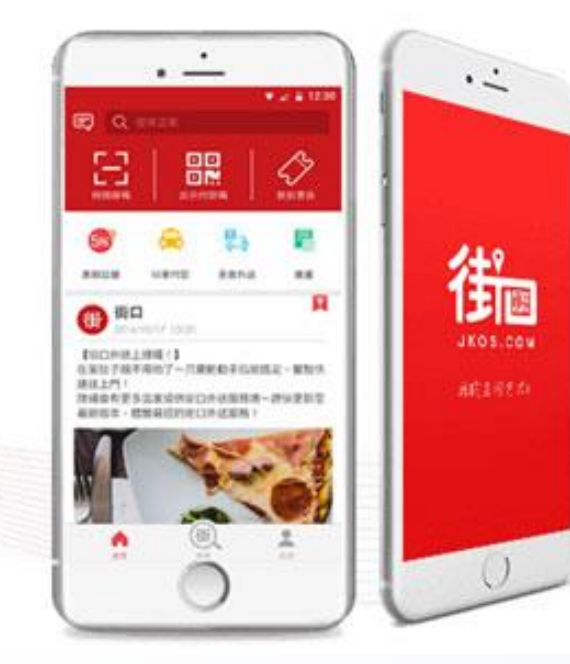

#### 行動體驗現在開始 掃描QRCode立即下載

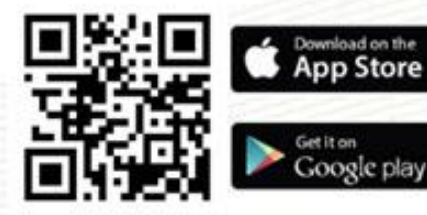

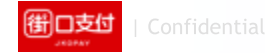

#### B. 開啟支付工具點選「我的」>「支付工具」

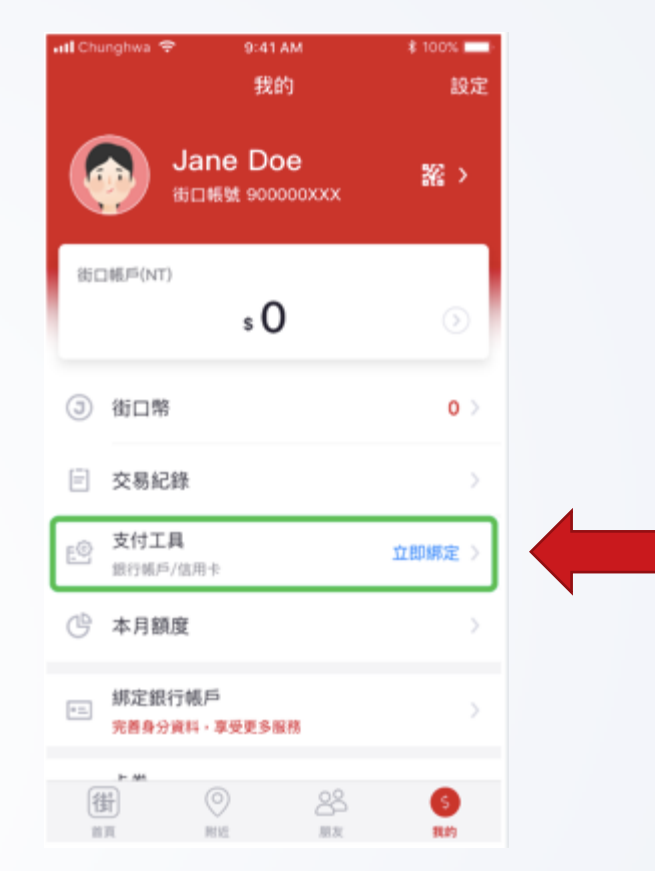

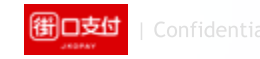

## C. 設定銀行帳戶」,開始連結銀行帳戶流程

| ett 🗢    | 9:41 AM         | \$ 100% 🔳 |   |
|----------|-----------------|-----------|---|
|          |                 | 先不要       |   |
|          |                 |           |   |
|          |                 |           |   |
|          | <b>0</b>        |           |   |
|          |                 |           |   |
|          |                 |           |   |
|          | (I)             |           |   |
|          | 設定你在街口的支付工具     | ı         |   |
|          |                 |           |   |
|          | 搜下來,你可以         |           | , |
| <b>_</b> | 設定銀行帳戶          |           |   |
|          | 開通街口帳戶、享受完整功能服務 | Ĺ,        |   |
|          | 爆完信用卡           |           |   |
| -        | 快速上手、輕鬆付款       | >         |   |
|          |                 |           |   |
|          |                 |           |   |

御口支付 | Confidenti

#### **D.完善身分證資料** 照相辨識身分證資料,輸入資料後完成認證。(須通過「財團法人金融聯 合徵信中心」檢核驗證流程)

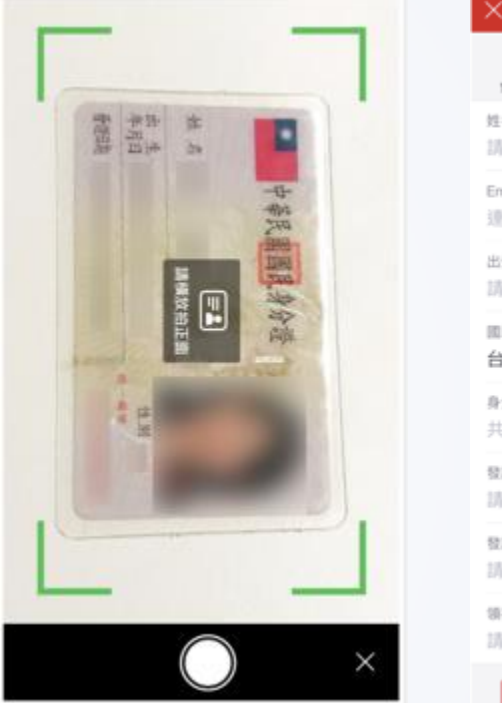

| ×                           | 實名認證       | 拍照辨識 |
|-----------------------------|------------|------|
| <b>1</b><br>實名認證            | 2<br>N2EM  |      |
| 姓名<br>請輸入真實(                | 姓名         |      |
| Email<br>連絡信箱               |            |      |
| 出生年月日<br>請選擇                |            |      |
| <sup>回箱</sup><br>台灣         |            |      |
| <del>身分證字號</del><br>共10碼,如/ | A111134553 |      |
| 發證日期<br>請選擇                 |            |      |
| 数塑地點<br>請選擇                 |            |      |
| 領補換類別<br>請選擇                |            |      |
|                             | -          |      |

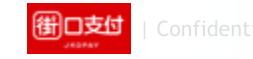

#### E.設定付款密碼

| atl Chunghwa 😤        | 9:41 AM               | \$ 100%       |
|-----------------------|-----------------------|---------------|
| ×                     | 設定付款密碼                |               |
| <u>е</u>              | 2<br>設定管碼             | (3)<br>111/11 |
|                       | 請輸入六位數字               |               |
| • •                   | •••                   |               |
|                       | 再次確認                  |               |
|                       |                       |               |
| <b>請選擇一種快速輸入</b>      | 方式                    |               |
| 同時設定圖形密<br>開設後,可使用画   | <b>遇</b><br>6密朝       | $\bigcirc$    |
| 開啟指紋辨識功/<br>開啟後,可使用指約 | <b>能</b><br>这辨識代發輸入密碼 | $\bigcirc$    |
|                       | 下一步                   |               |
|                       |                       |               |
|                       |                       |               |

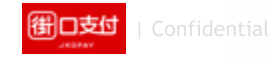

## F.選擇銀行

#### 選擇欲新增的銀行帳戶,輸入帳戶資料進行銀行驗證手續

| -0      |
|---------|
| BOETCO. |
|         |
|         |
|         |
|         |
|         |
|         |
|         |
|         |
|         |
|         |
|         |
|         |
|         |

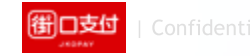

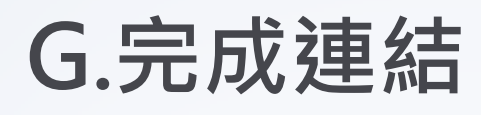

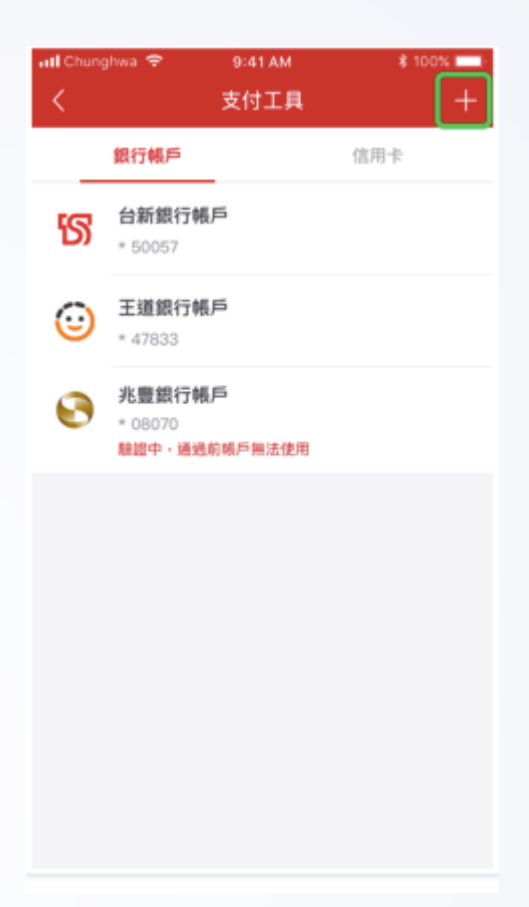

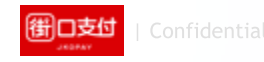

## 【街口支付】

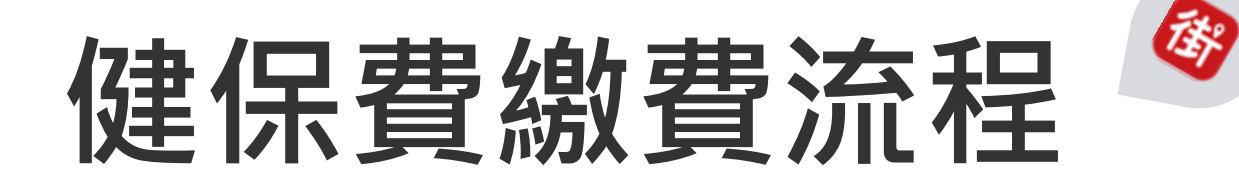

### A.首頁(繳費入口)

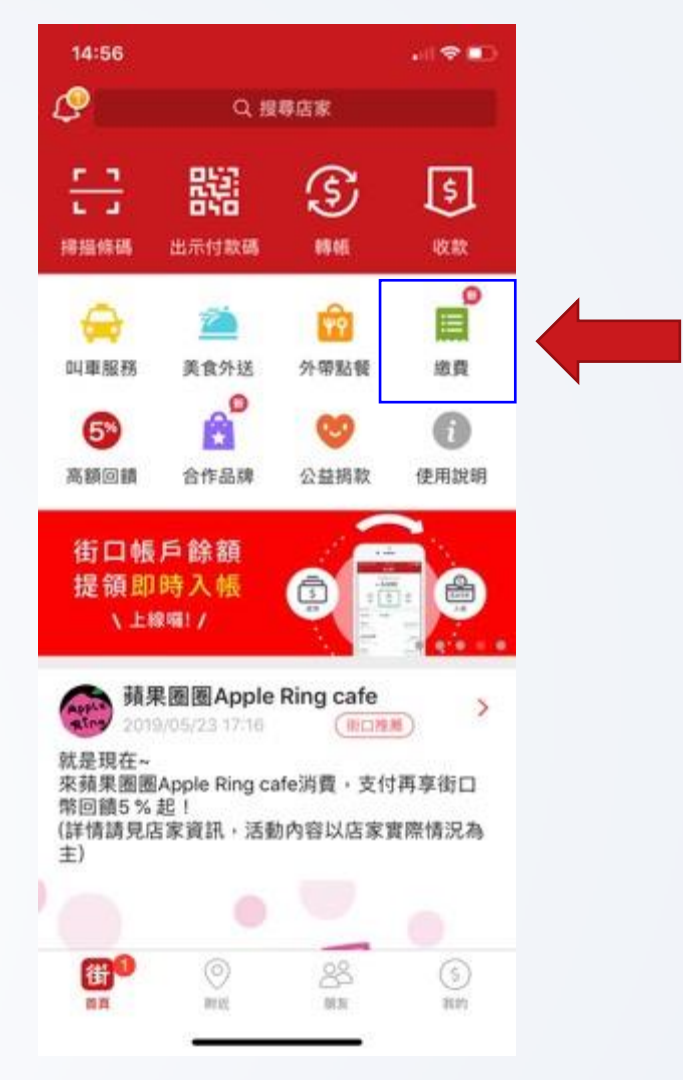

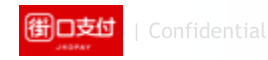

#### B.繳費列表

| 街街©            | ()    | * 📲   | ¶ .al 44% 🛢 17:51 |
|----------------|-------|-------|-------------------|
| $\leftarrow 1$ | 代收繳費  |       |                   |
| 路道             | 停車費   | 電費    | 水費                |
|                | 2     |       |                   |
| 瓦              | 斯費    |       |                   |
| 其他繳            | 費項目   |       |                   |
| Ħ              | 臺北市聯合 | 醫院醫療費 | >                 |
| TAIPEI         | 臺北市學雜 | 費     | >                 |
| nw             | 臺北市地方 | 稅     | >                 |
| TAIPEI         | 臺北市公司 | 及商業登記 | >                 |
| SHWOO          | 臺北惜物綱 | 得標款   | >                 |
| ⊕              | 全民健康保 | 險費    | >                 |

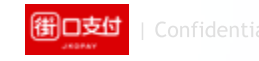

#### C.健保費首頁

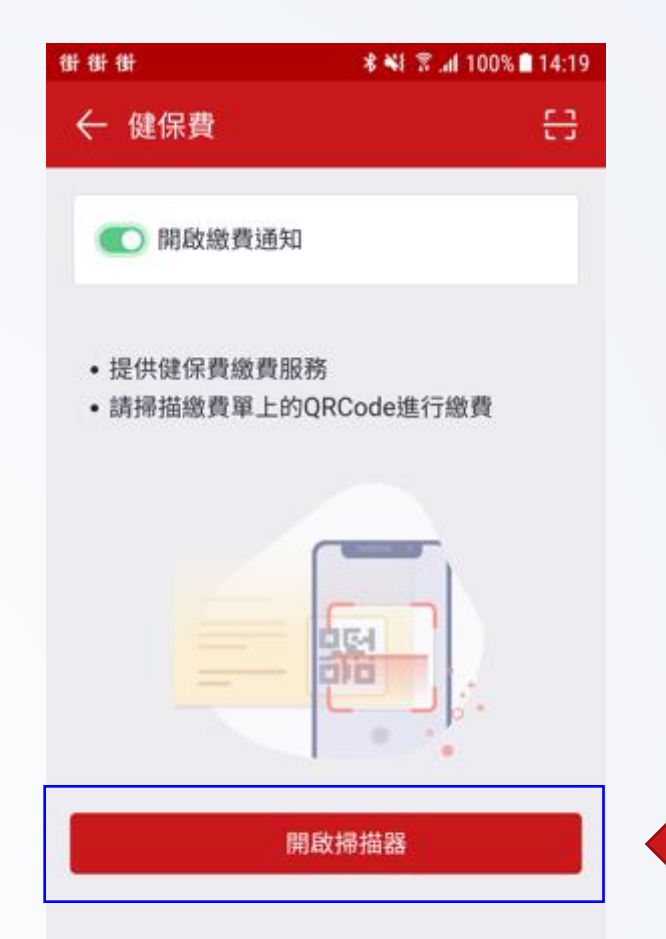

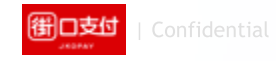

### D.掃描器

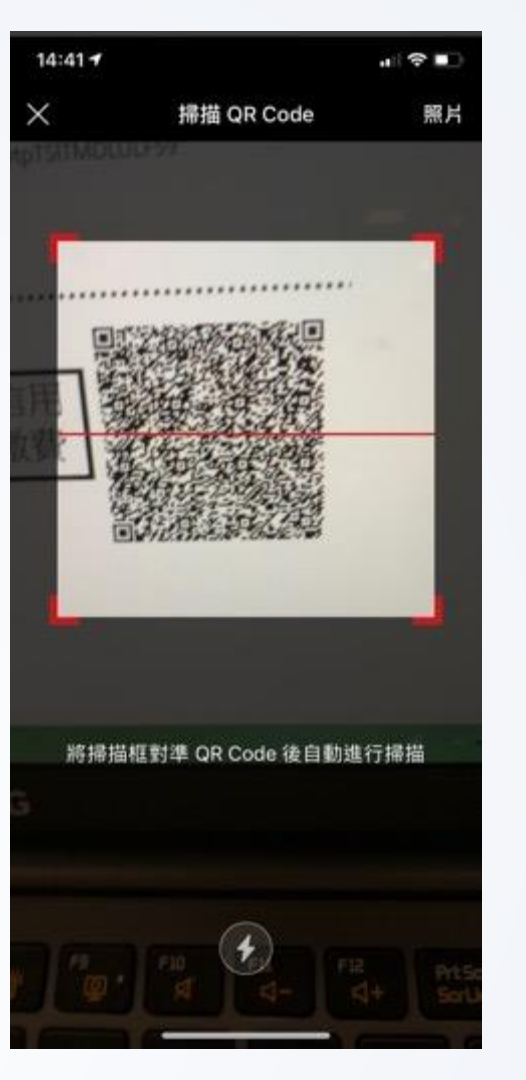

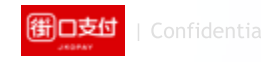

#### E.待繳費用

| 街             | 📲 🕈 .al 14% 🖩 19:29 |
|---------------|---------------------|
| ← 待繳費用        |                     |
| 繳費資訊          |                     |
| 銷帳編號          | 4595427134603553    |
| 帳單金額          | \$749               |
| 手續費           | \$0                 |
| 繳費金額總計        | \$749               |
| • 請確認金額無絕後重進行 | 織器。                 |

若已設定銀行自動扣繳,請勿重複繳費。

·繳費成功後若需退費請洽健保署0800-030-598。

·若有收取手續費將開立電子發票寄至您的E-mail信箱。

確認繳費

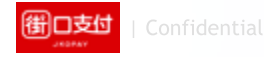

| F.付 | 款 | 畫 | 面 |
|-----|---|---|---|
|-----|---|---|---|

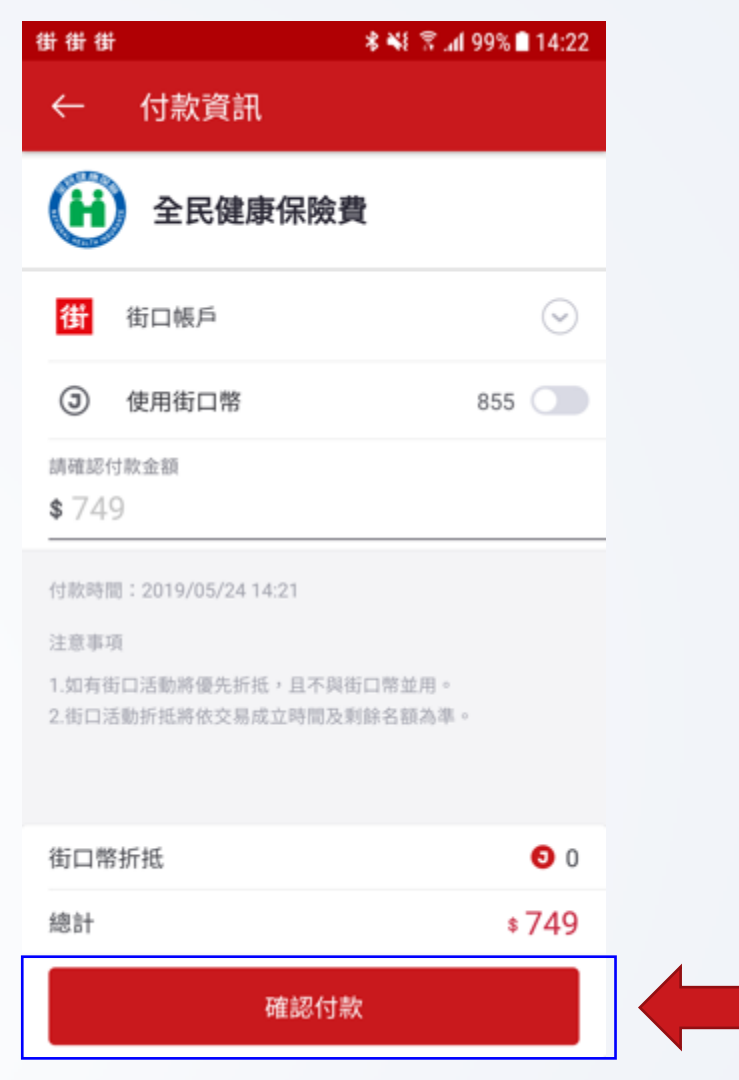

御口支付 | Confident

G.輸入付款密碼

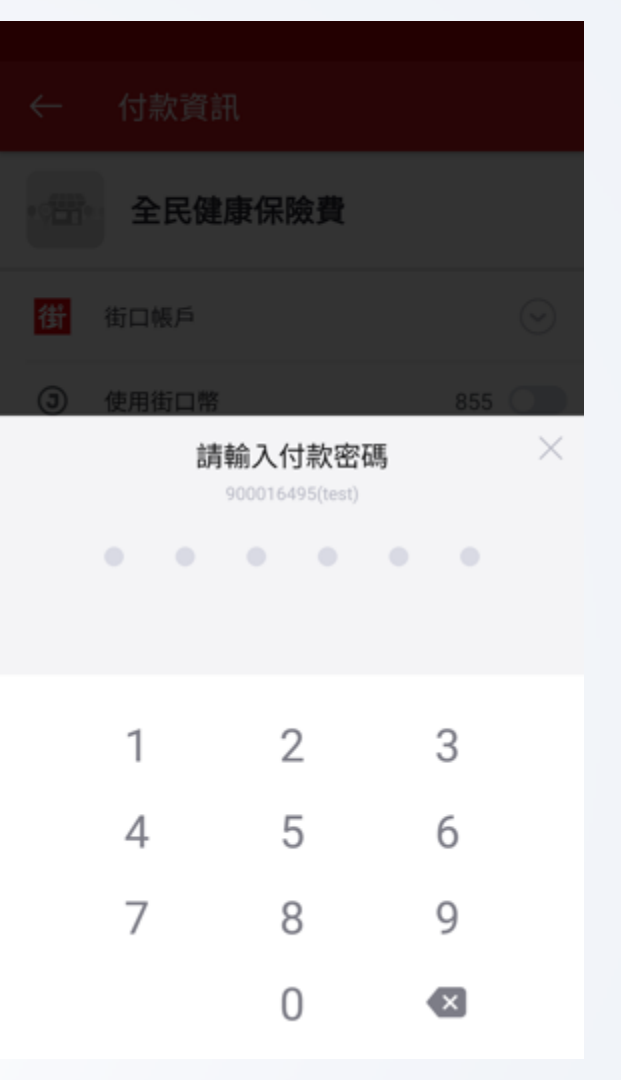

御口支付 | Confidentia

### H.確認付款資訊

| 確認付款資訊<br>付款日期 2019/05/24                |
|------------------------------------------|
| 付款日期 2019/05/24                          |
|                                          |
| 轉出帳號 test(街〇〇設)<br>街口帳戶[900016495]       |
| 付款對象 全民健康保險費<br>(歐O喜)<br>街口帳戶[800007091] |
| 幣別 新台幣                                   |
| 付款金額 \$749                               |
| 確認付款                                     |
| 取消                                       |

御口支付 | Confidential

#### I.再次確認付款

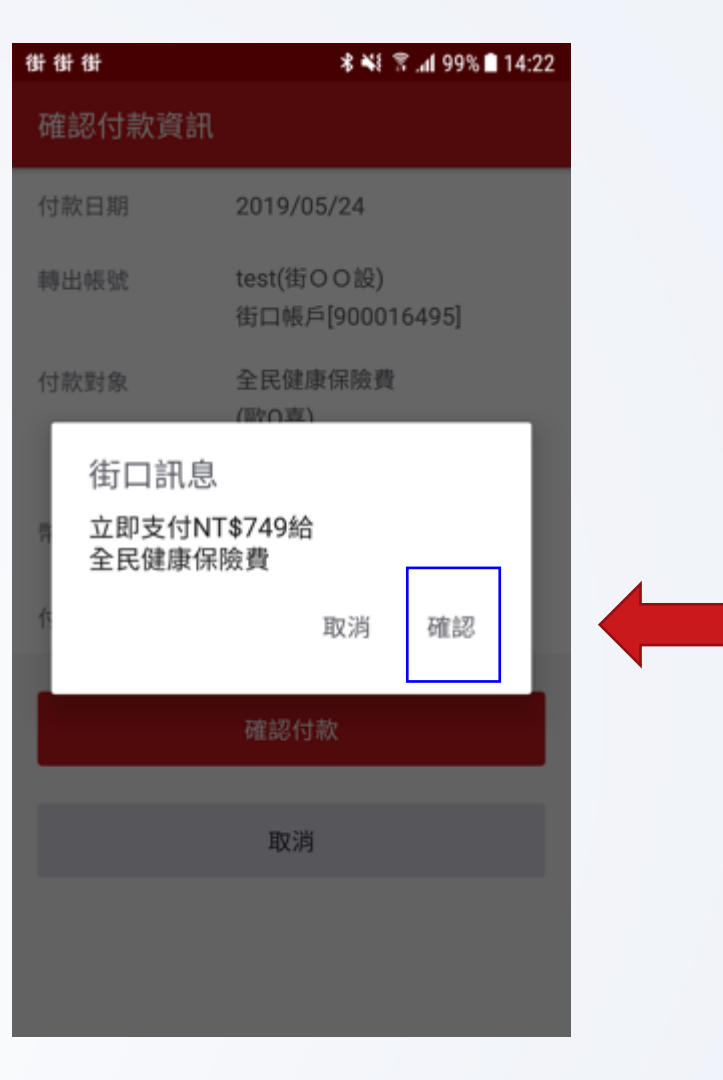

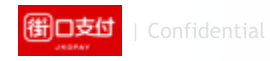

#### J.付款成功

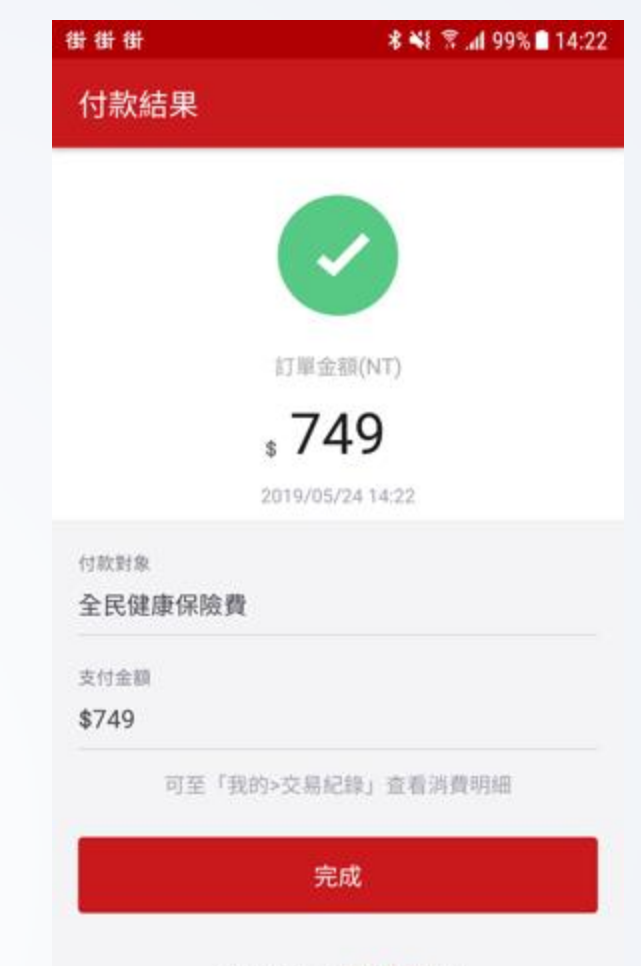

此付款流程由街口支付提供

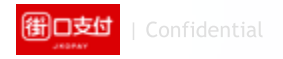

### K.交易明細列表

| 街街街                                         | 🕸 📲 🖀 📶 100% 🗎 14:20 |  |
|---------------------------------------------|----------------------|--|
| ← 交易紀錄                                      |                      |  |
| 所有平台 🔻 所有類型                                 | Ŧ                    |  |
| <b>全民健康保險費</b><br>街口 支付<br>2019/05/24 11:14 | - 749                |  |
| 全民健康保險費<br>街口 支付<br>2019/05/24 10:59        | - 749                |  |
| 全民健康保險費<br>街口 支付<br>2019/05/24 10:46        | - 749                |  |
| <b>全民健康保險費</b><br>街口 支付<br>2019/05/24 10:14 | - 749                |  |
| <b>CC烤肉綱</b><br>街口 支付<br>2019/05/23 13:21   | - 749                |  |
| 00梯内细                                       |                      |  |

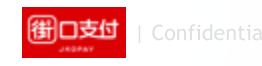

#### L.交易明細

| 街街街     | <b>∦ ₩</b> 🖀 📶 100% 🛢 14:2 |
|---------|----------------------------|
| ← 交易紀錄  | 明細                         |
| 全民健康保險費 |                            |
| 帳戶行為    | 支付                         |
| 交易時間    | 2019/05/24 11:14           |
| 交易狀態    | 交易成功                       |
| 交易平台    | 街口                         |
| 付款方式    | 街口帳戶扣款                     |
| 付款帳號/卡號 | 街口帳戶 [*16495]              |

| 付款帳號/卡號 | 街口帳戶 [*16495  |
|---------|---------------|
| 收款帳號    | 街口帳戶 [*07091] |
| 幣別      | 新台幣           |
| 訂單金額    | \$749         |

優惠折抵

#### M.交易明細備註

| 街街街        | 🕏 📲 🖀 📶 100% 🗎 14:20 |
|------------|----------------------|
| ← 交易紀      | 錄明細                  |
| 收款帳號       | 街口帳戶 [*07091]        |
| 幣別         | 新台幣                  |
| 訂單金額       | \$749                |
| 優惠折抵       |                      |
| 優惠方式       | 無                    |
| 折抵/回饋      | -                    |
| 支付金額       | \$749                |
| 街口幣        |                      |
| 獲得街口幣      | <b>9</b> 52          |
| 交易備註       |                      |
| 銷帳編號: 4595 | 5427134603553        |

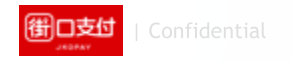

#### N. 繳費通知畫面

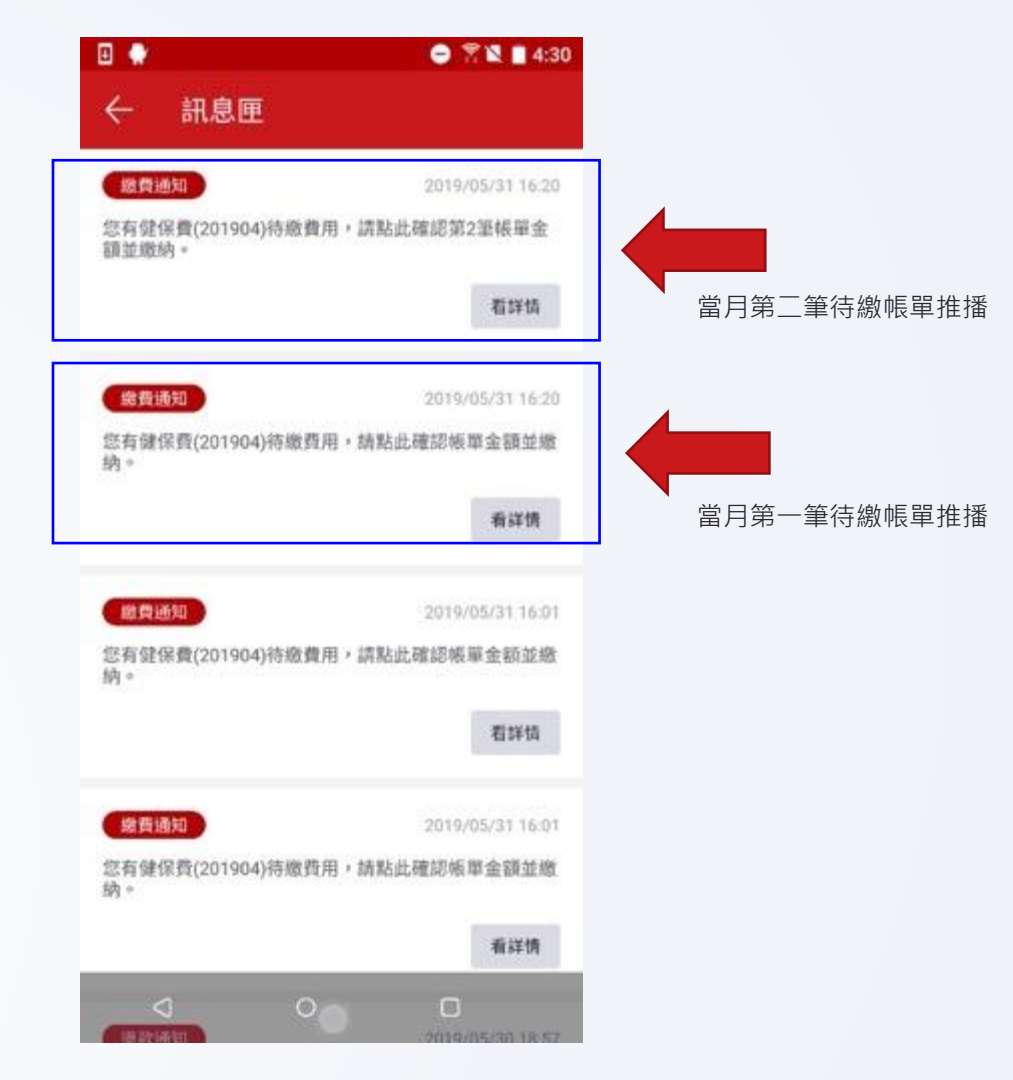

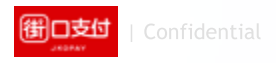

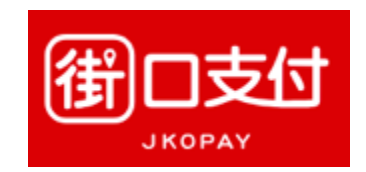

#### Thank You !

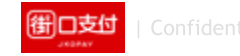

簡報內容為街口版權所有,請勿外流或另作他用,謝謝!